## Einrichten der OneControl mit NodeScript

## 3-Weg-Weiche

Zum Einrichten einer 3-Weg-Weiche mit 2 Antrieben (z.B Fleischmann Spur N oder Profigleis) kann das mit dem BiDiB-Wizard (ab Build 2969) mitgelieferte NodeScript verwendet werden.

Dazu muss die OneControl im Knotenbaum ausgewählt werden und anschliessend über den Zauberstab-Button in der Toolbar der NodeScript-Wizard gestartet werden.

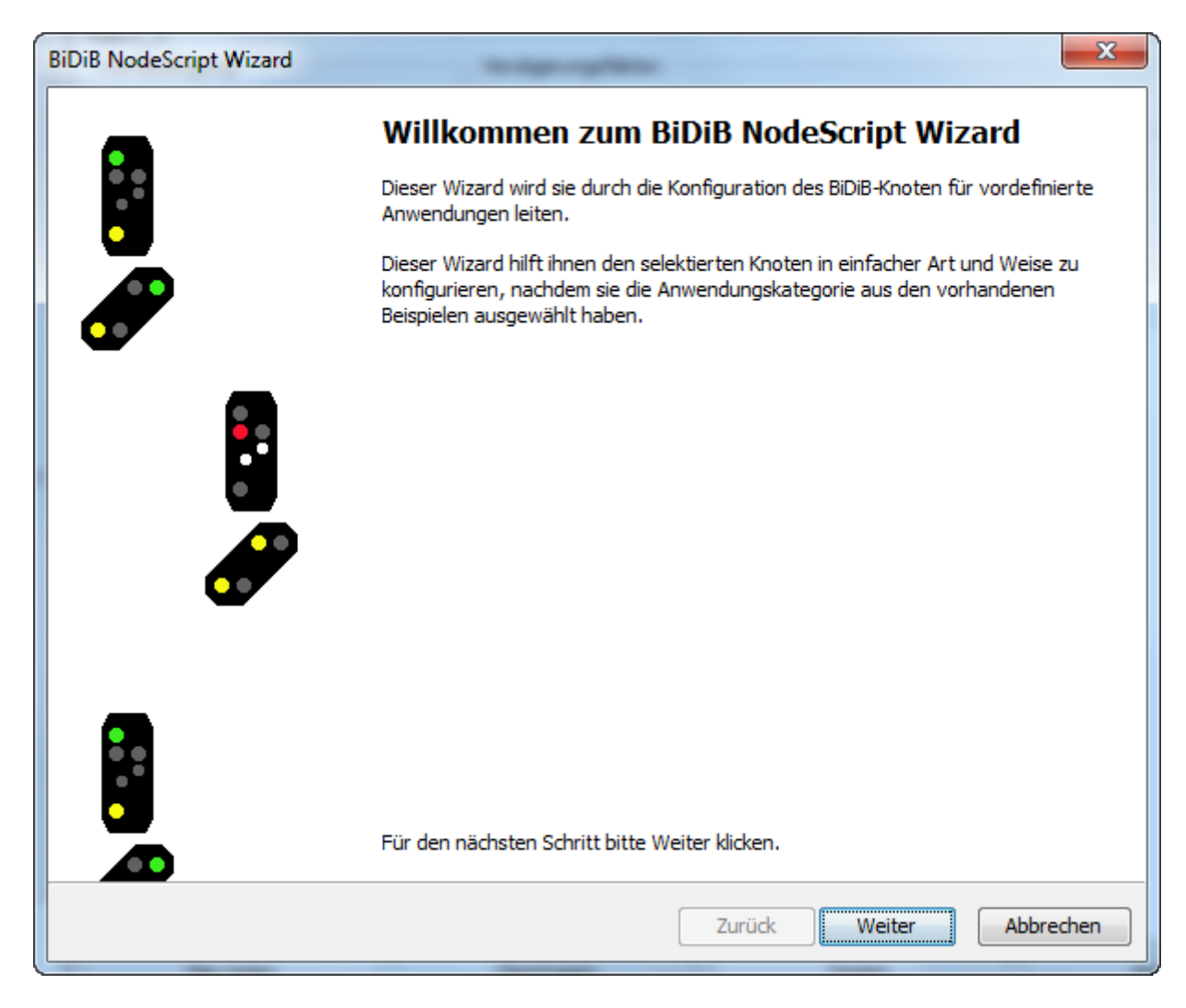

Auswahl der Anwendungskategorie "Weichen":

| BiDiB NodeScript Wizard                                   | x    |
|-----------------------------------------------------------|------|
| Auswahl der Anwendungskategorie                           | 20   |
| Wählen Sie das Zubehör welches Sie konfigurieren möchten. | 1    |
|                                                           |      |
| ◎ Lichteffekte                                            |      |
| Signale                                                   |      |
| Weichen                                                   |      |
|                                                           |      |
|                                                           |      |
|                                                           |      |
|                                                           |      |
|                                                           |      |
|                                                           |      |
|                                                           |      |
|                                                           |      |
|                                                           |      |
|                                                           |      |
|                                                           |      |
|                                                           |      |
| Zurück Weiter Abbro                                       | chen |

Auf dem Tab "Installation" werden alle NodeScripts angezeigt, die der Wizard mitliefert. Dort "Dreiwegweiche" auswählen:

| 2024/06/01 1 | 5:43 |
|--------------|------|
|--------------|------|

| BiDiB NodeScript Wizard                                                                                                    | x     |
|----------------------------------------------------------------------------------------------------|-------|
| Auswahl der Anwendung<br>Wählen Sie die konkrete Anwendung aus, welche Sie konfigurieren möchten.                                                                                                    | R     |
| Benutzer Installation                                                                                                    |       |
| Dreiwegeweiche (Doppelspule) an OneControl                                                                                                    |       |
| Weichenantrieb (Doppelspulen) an OneControl                                                                                                    |       |
| Weichenantrieb (MTB-Antrieb) an OneControl                                                                                                    |       |
|                                                                                                    |       |
| Dreiwegeweiche (Doppelspule) an OneControl:<br>Powerports:<br>Antrieb A - abzweig (grün), Antrieb A - gerade (rot), Antrieb B - abzweig (grün), Antrieb B - gerade (rot)<br>Macros = rechts, links, gerade |       |
| Zurück Weiter Abbr                                                                                                    | echen |

Im nächsten Schritt muss der Name der Weiche, die zu verwendenden Macros und Ports, sowie das Accessory ausgewählt werden:

| BiDiB NodeScript Wizard                            | ×                       |
|----------------------------------------------------|-------------------------|
| Eingabewerte auswählen                             |                         |
| Wählen Sie die Parameters für das Skript aus.      | ۹.                      |
|                                                    | `                       |
| Name der Weiche                                    | Dreiwegeweiche          |
|                                                    |                         |
| Nummer des zu erzeugenden Accessory:               | 00:                     |
| Nummer des ersten Macros (rechts):                 | 00:                     |
| Nummer des ersten Powerport:                       | ×                       |
| Keine Namen fuer Accessory, Makros, Ports ersetzen |                         |
|                                                    |                         |
|                                                    |                         |
|                                                    |                         |
|                                                    |                         |
|                                                    |                         |
|                                                    |                         |
|                                                    |                         |
|                                                    |                         |
|                                                    |                         |
|                                                    |                         |
|                                                    |                         |
|                                                    |                         |
|                                                    | Zurück Weiter Abbrechen |

Wenn der erste zu verwendende Powerport ausgewählt ist, kann die Konfiguration auf den OneControl-Knoten übertragen werden:

| 2024/06/01 1 | 5:43 |
|--------------|------|
|--------------|------|

| BiDiB NodeScript Wizard                                                                                                    |                                        |
|----------------------------------------------------------------------------------------------------|----------------------------------------|
| Eingabewerte auswählen<br>Wählen Sie die Parameters für das Skript aus.                                                                                                    | ₹ <del>?</del>                         |
| Name der Weiche:<br>Nummer des zu erzeugenden Accessory:<br>Nummer des ersten Macros (rechts):<br>Nummer des ersten Powerport:<br>Keine Namen fuer Accessory, Makros, Ports ersetzen | Dreiwegeweiche<br>00 :<br>00 :<br>04 : |
|                                                                                                    |                                        |
|                                                                                                    | Zurück Weiter Abbrechen                |

Wenn dieser Schritt erfolgreich war, erscheint nach kurzer Zeit der folgende Dialog:

| BiDiB NodeScript Wizard |                                                                                                    |
|-------------------------|----------------------------------------------------------------------------------------------------|
|                         | Fertigstellen des BiDiB NodeScript Wizard                                                                                   |
|                         | Die Konfiguration für die ausgewählte Anwendung wird auf den Knoten<br>übertragen. Das Resultat wird nachfolgend angezeigt: |
|                         | Sie haben nun ihren BiDiB-Knoten erfolgreich f ür die gew ählte Anwendung konfiguriert. Viel Spass!                         |
|                         |                                                                                                    |
|                         |                                                                                                    |
|                         |                                                                                                    |
|                         |                                                                                                    |
| _                       |                                                                                                    |
|                         |                                                                                                    |
|                         |                                                                                                    |
|                         | Um diesen Wizard zu schliessen, Fertigstellen klicken.                                                                      |
|                         | Zurück Fertigstellen Abbrechen                                                                                              |

Nachdem der NodeScript-Wizard geschlossen wurde, kann die Weiche über die Accessories geschaltet werden:

| 💐 BiDiB-Wizard                                                                     | April 1 and 1 Aug                     | of a line ten ten                                 |                            |           |
|------------------------------------------------------------------------------------|---------------------------------------|---------------------------------------------------|----------------------------|-----------|
| Datei Bearbeiten Knoten Fenster Tools                                              |                                       |                                                   |                            | Hilfe     |
| ے 😜 🚺 🔦                                                                            |                                       |                                                   |                            |           |
| Knoten Sa                                                                          | Knoten Details                        |                                                   |                            | 5.5 B     |
| . V 0D P 84002100 (BiDiB-IF2)                                                      | V 0D P 750045EB - OneControl          |                                                   |                            |           |
| V OD P 670086EA (GBMBoost Node)                                                    | Info Makros Accessories Eingänge Scha | altausgänge Servoausgänge Rückmelder CV Definitio | nen                        |           |
| V 0D P 750045EB (OneControl - 04S-16B)<br>V 0D P 740002EE (OneDriveTurn - 04S-16B) | Dreiwegeweiche_0                      | Accessory Dreiwegeweiche_0                        |                            |           |
|                                                                                    | Accessory_1                           | Initialer Status 🚽 Schaltzeit                     | 100ms 1s                   |           |
|                                                                                    | Accessory_2                           |                                                   |                            |           |
|                                                                                    | Accessory_3                           | Execution state: 🛷                                |                            |           |
|                                                                                    | Accessory_4                           | Begriff                                           | Makro                      | Testen    |
|                                                                                    | Accessory_5                           |                                                   | Desimana substantia        |           |
|                                                                                    | Accessory_6                           | begrin_0                                          | Dreiwegeweiche_0_rechts    | start v > |
|                                                                                    | Accessory_7                           | Begriff_1                                         | Dreiwegeweiche_0_gerade    | Start V   |
|                                                                                    | Accessory_8                           | Begriff_2                                         | Dreiwegeweiche_0_links 🗸 🗸 | Start 🗸 🔪 |
|                                                                                    | Accessory_9                           |                                                   |                            |           |
|                                                                                    | Accessory_10                          |                                                   |                            |           |
|                                                                                    | Accessory_11                          |                                                   |                            |           |
|                                                                                    | Accessory_12                          |                                                   |                            |           |

From: https://forum.opendcc.de/wiki/ - **BiDiB Wiki** 

Permanent link: https://forum.opendcc.de/wiki/doku.php?id=onecontrol:nodescript

Last update: 2017/11/05 12:33

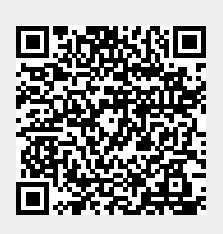